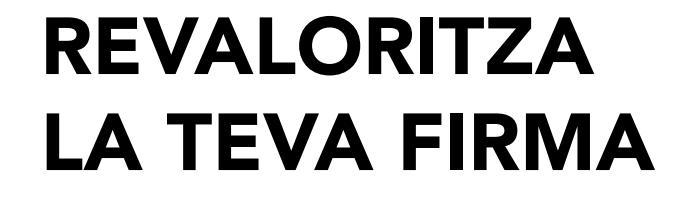

Certificar la teva signatura electrònica és una **eina indispensable** per a la gestió de la teva activitat investigadora.

ESTALVIA TEMPS ESTALVIA TRÀMITS ESTALVIA PAPER

T'expliquem com!

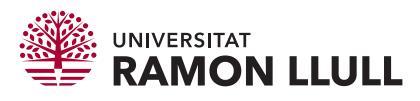

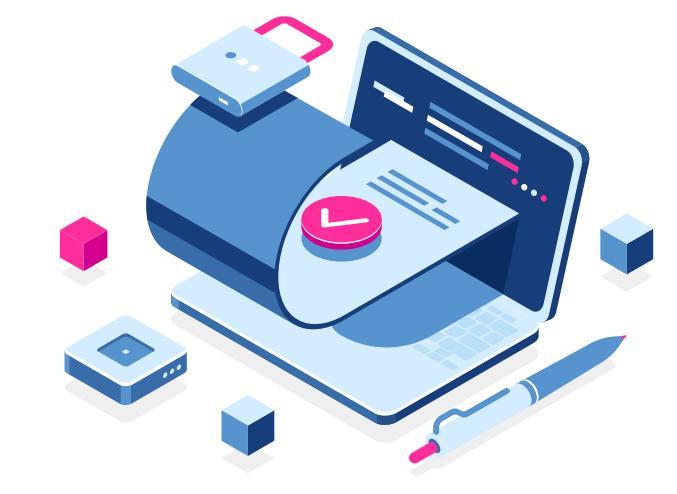

# 1. Sol·licitar un certificat electrònic qualificat de persona física

Per tal que una signatura electrònica tingui validesa legal, aquesta ha de complir una sèrie de requisits, però sempre s'haurà de fer amb un certificat emès per un prestador de serveis electrònics de confiança qualificat i caldrà, com a mínim, **un tràmit presencial** per a la identificació de la persona que el sol·licita.

Els certificats qualificats de signatura electrònica més utilitzats son:

### idCAT Certificat

L'idCAT Certificat permet operar amb les administracions públiques i assegura la integritat i la confidencialitat de les transaccions electròniques que envieu per Internet.

També us permetrà, per exemple, signar documents amb totes les garanties.

Hi ha una part del tràmit que es fa en línia i una altra de forma presencial.

Recordeu que caldrà demanar cita prèvia.

+ info: idCAT Certificat

### Certificat digital FNMT de Persona Física

El Certificat digital de la *Fábrica Nacional de Moneda y Timbre* (FNMT) de Persona Física vincula al seu subscriptor amb unes dades de verificació de firma i confirma la seva identitat.

Si no disposeu de DNIe, caldrà acreditar la identitat en una de les oficines habilitades, entre les que es troben algunes oficines de la Seguretat Social i d'Hisenda.

Recomanem fer servir el localitzador d'oficines, el tràmit pot requerir cita prèvia.

### DNI electrònic (DNIe)

El DNIe també serveix per a la signatura certificada de documents. Aquesta funcionalitat es pot donar d'alta sense cita prèvia, però recomanem llegir amb atenció les instruccions d'instal·lació i ús.

Per exemple, si es vol signar un arxiu amb format PDF amb DNIe, s'ha de deshabilitar el mode protegit de l'Adobe Reader.

Caldrà un lector específic per fer-lo servir i té validesa a nivell europeu.

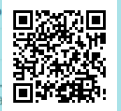

+info: FNMT

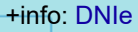

## 2. Protegir les teves dades sensibles: imatge de signatura

Segons la Llei 6/2020, d'onze de novembre, la identitat del titular en els certificats qualificats de signatura electrònica expedits a persones físiques es consignarà mitjançant el nom i cognoms i el número de DNI de la persona per a la seva identificació unívoca i permanent.

Quan obrim un fitxer signat amb un certificat qualificat de persona física és habitual visualitzar a la signatura el número de DNI, o document d'identitat equivalent, de la persona que el signa. De cara a que aquesta informació estigui protegida, es pot substituir per una imatge de la signatura. Així, el número de document identificador només apareixerà si es comproven els detalls del certificat, però si el document s'imprimeix, aquesta informació no es visualitzaria.

Amb el programari Adobe és molt fàcil afegir aquesta imatge:

- 1. Herramientas > Certificados > Firmar digitalmente
- 2. Fer un requadre on es vol realitzar la signatura.
- 3. Escollir el certificat amb el que es vol signar i clicar a Continuar.

4. Apareix una pantalla que mostra com es visualitzarà la signatura que es realitzarà. En aquest punt clicar a *Crear*, per generar un nou aspecte de signatura.

5. A continuació, marcar com aspecte de la signatura *Imagen*, i *Explorar* per poder escollir el fitxer de la nostra signatura desat al nostre ordinador.

6. Desmarcar tots els elements de l'apartat *Texto incluido* i assignar el *Nombre Predefinido* que desitgem.

7. Guardar.

8. La propera vegada que utilitzeu el programa per a signar un document, tindreu disponible aquest model de signatura per fer-lo servir.

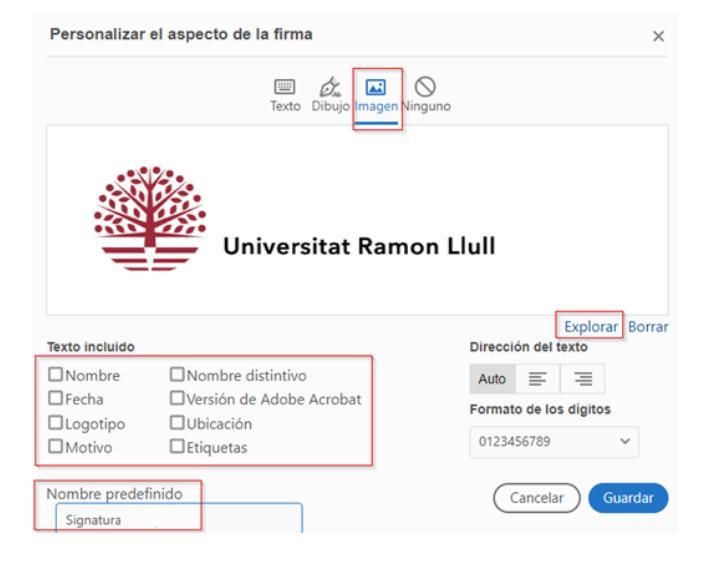

## 3. Comprovar si un document està signat amb un certificat qualificat

Les signatures digitals amb validesa legal són les que es realitzen amb un certificat qualificat, i mostren la següent informació quan se n'analitzen les propietats:

Origen de los elementos de confianza obtenidos de European Union Trusted Lists (EUTL).

Este certificado está cualificado conforme al Reglamento 910/2014, anexo I, de la Unión Europea.

Aquesta és la informació que heu de trobar als detalls de la signatura, davant el dubte sobre si una signatura digital és o no és vàlida. Si la persona que signa i qui emet el certificat són la mateixa, ja és un indicatiu que s'ha fet mitjançant l'ID del programa Adobe, que no té validesa legal.

Cal tenir en compte que aquesta comprovació només serà valida per a les signatures fetes amb certificats electrònics qualificats emesos a la Unió Europea.

Addicionalment, cas de dubte, podeu consultar al cercador del *Ministerio de Asuntos Económicos y Transformación Digital* si un prestador de serveis electrònics de confiança espanyol està o no qualificat: https://sedeaplicaciones.minetur.gob.es/Prestadores/

A nivell europeu, podeu consultar el cercador de prestadors de serveis electrònics de confiança de la Comissió Europea: https://webgate.ec.europa.eu/tl-browser/#/

## 4. Referències

• Ley 6/2020, de 11 de noviembre, reguladora de determinados aspectos de los servicios electrónicos de confianza.

• Reglamento (UE) nº 910/2014 del Parlamento Europeo y del Consejo, de 23 de julio de 2014, relativo a la identificación electrónica y los servicios de confianza para las transacciones electrónicas en el mercado interior y por el que se deroga la Directiva 1999/93/CE.

Connecting Europe Facility (CEF) programme: eSignature

© Universitat Ramon Llull. Oficina de Recerca i Innovació Infografia de la portada: *Designed by fullvector / Freepik* El contingut d'aquest document està subjecte a la Ilicència Creative Commons

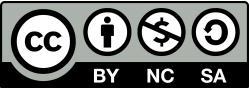